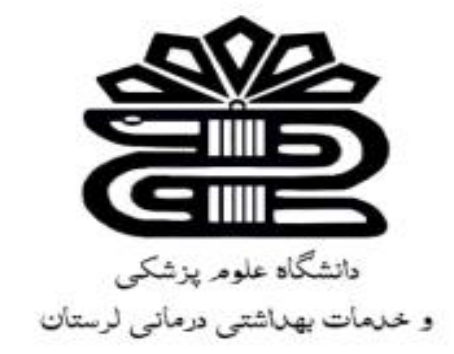

## بسم الله الرحمن الرحيم

## راهنمای استفاده از دانش لینک

مهوش کلهر

کارشناس ارشد علوم کتابداری و اطلاع رسانی

فروردین ۱۴۰۴

كتابخانه بيمارستان امام خميني بروجرد

معرفي

:سامانه دانش لینک یکی از مجموعه های ارائه دهنده مقالات و کتب الکترونیکی است که با هدف افرایش دسترسی کاربران در اینترنت تهیه شده است. در این سامانه امکان دسترسی به برخی از پایگاههای اطلاعاتی تخصصی و کاربردی در حوزه پزشکی و پیراپزشکی نیز وجود دارد. همچنین دسترسی به پایگاههای Thenticate و Turnitin و Crammarly در این مجموعه وجود دارد.

- ویژگی ها و امکانات دانش لینک:
- دسترسی آنلاین به حدود ۲۵۰ پایگاه اطلاعاتی لاتین
- دسترسی به پایگاه های اطلااتی فارسی noormags و magiran
  - دسترسی به حدود ۲۲۰ هزار کتاب الکترونیکی لاتین
    - دسترسی به پایان نامه های پایگاه Proquest
      - دسترسی به سامانه مشابهت یاب و گرامرلی

## طريقه اتصال و استفاده :

جهت دسترسی آنلاین به مقالات و کتاب های الکترونیک، آدرس ir.daneshlink.lums://http را در نوار جستجو، وارد کنید. اتصال از طریق IP : در صورتی که شما داخل دانشگاه باشید، مستقیما با وارد کردن لینک پایگاه قادر به استفاده از پایگاه هستید و احتیاج به ثبت نام و ورود ندارید. برای دسترس ی در خارج دانشگاه باید ابتدا ثبت نام کاربران دانشگاهی انجام داده به این ترتیب که کاربرانی که ایمیل دانشگاهی وارد می نمایند لینک فعالسازی ارسال میگردد و کاربرانی که ایمیل غیر دانشگاهی وارد می نمایند باید توسط مسئول کتابخانه تایید گردند

| ، پشتیبانی دانش لینک ارسال نفرمایید | بهت پیگیری فقط با مسئول کتابخانه تماس حاصل نمایید و لطفاً پیامی به این منظور به | پس از ثبت نام در صورت عدم تایید ج         |
|-------------------------------------|---------------------------------------------------------------------------------|-------------------------------------------|
|                                     |                                                                                 | گروه ثبت نام: انتخاب کنید ۲ ماره<br>شماره |
|                                     |                                                                                 | دانشجویی:                                 |
|                                     |                                                                                 | رشته<br>تحصیل جنام                        |
|                                     |                                                                                 | ونام                                      |
|                                     |                                                                                 | خانوادگى:                                 |
|                                     |                                                                                 | ايميل:                                    |
|                                     |                                                                                 | کلمه عبور:                                |
|                                     |                                                                                 | تكرار كلمه                                |
|                                     | _                                                                               | عبور:                                     |
| 48 299                              | 2                                                                               | کد تصویری:                                |
|                                     | نيت نام انصراف                                                                  |                                           |
|                                     | در صورتی که کاربر دانشگ <mark>ه lums.ac.ir</mark> ستید ثبت نام نمایید           |                                           |

۱. حتما گروه ثبت نام خود را وارد کنید: دانشجوی کاردانی، کارشناسی و...

۲ .دانشگاه مربوطه را انتخاب کنید.

جهت اتصال توسط نام کاربری که تعریف کردید )همان ایمیل دانشگاهیتان که لینک ارسالی به ایمیلتان را فعال کردید یا ایمیل غیر دانشگاهی که توسط مسئول کتابخانه فعال گردیده است( از قسمت ورود وارد شوید

| جوی مقالات      | جسته  | راهنمای ویدئویی سامانه<br>دسترسی مستقیم به پایگاه علمی(a-z) | شمای استفاده از سامانه<br>تاب،پایان نامه، استاندارد | یر کلمه عبور ورود راه<br>iThenticate Gra ) ک | ئبت نام کاربران دانشگاهی تغی<br>س و گرامری (mmarly, Turnitin | دانش لینک<br>چک سرقت ادبر        |
|-----------------|-------|-------------------------------------------------------------|-----------------------------------------------------|----------------------------------------------|--------------------------------------------------------------|----------------------------------|
|                 |       |                                                             | ورود به سایت                                        |                                              |                                                              |                                  |
| نغ و4<br>انصراف | ارسال | فراموشی کلمه عبور                                           | نام کاربری:<br>کد تصویری:                           | لأخيره كلمه عبور<br>مايت انصراف              | <b>ورود</b> به                                               | نام کاربری(آیمیل):<br>کلمه عبور: |

"جستجوى جامع و كلى مقالات"

عبارت مورد نظر خود را در نوار جستجو وارد کنید و با کلیک بر روی گزینه دانلود، مقاله را دریافت نمائید. جستجو ۱ بر اساس کلمات کلیدی، عنوان و یا <sup>۱</sup>DOI مقاله صورت می گیر د

| - 7                                                                                                    |                                                                                                    |                                                                                                    |                                      |                                                           |                   |                                                                                |                                                                               | -                                          |      |      |
|----------------------------------------------------------------------------------------------------|----------------------------------------------------------------------------------------------------|----------------------------------------------------------------------------------------------------|--------------------------------------|-----------------------------------------------------------|-------------------|--------------------------------------------------------------------------------|-------------------------------------------------------------------------------|--------------------------------------------|------|------|
|                                                                                                    | Q ep                                                                                                    | lepsy                                                                                                    |                                      |                                                           |                   |                                                                                |                                                                               |                                            |      |      |
|                                                                                                    |                                                                                                    | 20                                                                                                    |                                      |                                                           |                   |                                                                                |                                                                               |                                            |      |      |
| دانش لینک - cogle Search - دانش                                                                                                    | 🖬 🗙 atalaa 1                                                                                                    | دانش لینگ - دانلود عقاله رایگان، تا                                                                                      | × 🖬 4.4                              | × دانش لینک - دانلود مقاه را)                             | رد مشاه رایگان. د | +   🛪 دانتر، لینک- دانلو                                                       |                                                                               | v                                          | - (1 | ø    |
| -> C A Not se                                                                                                    | ecure   uidaneshi                                                                                                    | nkir                                                                                                    |                                      |                                                           |                   |                                                                                | 0                                                                             | 副出合                                        | ± □  | ø    |
|                                                                                                    |                                                                                                    | ، سامانه                                                                                                    | راهنمای ویدئویے                      | نمای استفاده از سامانه از                                 | ور ورود راه       | گاهی تغییر کلمه عب                                                             | ت نام کاربران دانش                                                            | دانش لینک ٹین                              |      |      |
| ٥                                                                                                    | جستجوي مقالاء                                                                                                    | هیم به پایگاه علمی(a-z)                                                                                                  | دسترسی مست                           | ب،پایان نامه، استاندارد                                   | ವ (Thentio        | cate Grammarly T                                                               | ر گرامری (urnitin                                                             | چک سرقت ادیی و                             |      |      |
| <u>م</u>                                                                                                    | جستجوی مقالا،                                                                                                    | هیم به پایگاه علمی(a-z)                                                                                                  | دسترسی مست                           | ب،پایان نامه، استاندارد                                   | ವ ( iThentio      | cate Grammarly T                                                               | و گرامری (urnitin                                                             | ېک سرقت ادبی و                             |      |      |
| **************************************                                                                                                    | جستجوی مقاله<br>ecial Epilep<br>1972-005.500024                                                                                                    | قیم به پایگاه علمی(z-a)<br>sy Nurse in Epile                                                                             | دسترسی مست<br>psy Monit              | ب،پایان نامه، استاندارد<br>toring Unit                    | ತ (Thentio        | cate Grammarly T                                                               | <mark>ر گراسری (urnitin</mark>                                                | <del>ی</del> ک سرقت ادیی و                 |      |      |
| The Role of Spe<br>Min July W. 10.41720<br>MIT2 2472-0005100012<br>Functional MRI                                                                                                    | ecial Epilep<br>ecial Spilep<br>erz-tws.com24<br>e                                                                                                    | قیم به پایگاه علمی(z-a)<br>sy Nurse in Epilej<br>ural MRI as tools                                                       | دسترسی مست<br>psy Monit<br>for under | ب،پایان نامه، استانداره<br>toring Unit<br>rstanding comor | ع ( Thentio       | eate Grammarty T<br>وہری ایران<br>ایران میں میں میں میں میں<br>ons in children | و کرامری (urnitin<br>سایهٔ هداریاچه<br>with epilep                            | وک سرقت ادیں و<br>ΩSY                      |      |      |
| The Role of Spe<br>Marin gata data 0.4172-0<br>14172-0472-0695.100012<br>functional MRI<br>ante againal data 10.4016 g                                                                                                    | ecial Epilep                                                                                                    | قیم به پایگاه علمی(s-a)<br>sy Nurse in Epile<br>ural MRI as tools                                                        | دسترسی مست<br>psy Monit<br>for under | ب،پایان نامه، استانداره<br>toring Unit<br>rstanding comor | ≤ ( Thentis       | ete Grammarty T<br>ویندی میترود<br>مراجعه                                      | ی گرامی (umitin<br>سایت هداش یا ده<br>with epilep                             | ېک سرقت ادبي و<br>ککړې                     |      |      |
| the Role of Spe<br>Min and a set of the set of the set of                                                                                                    | مستجوی مقالات<br>ecial Epilep<br>الات معادی<br>ا<br>and struct<br>(and struct                                                                                                    | قیم به پایگاه علمی(s-a)<br>sy Nurse in Epile<br>ural MRI as tools                                                        | دسترسی مست<br>psy Monit<br>for under | ب،پایان نامه، استاندارد<br>toring Unit<br>rstanding comor | ≤ ( Thentio       | eate Grammarly T                                                               | ی گرامی (umitin                                                               | <mark>چک سرقت ادیی و</mark><br>ΩSγ         |      |      |
| Che Role of Spe<br>Mar 10.4(72-2<br>14(72-2472-465.100012<br>functional MRI<br>1006-(yebb) 2012.10.03<br>leurotransmitt                                                                                                    | ecial Epilep<br>(۲۶۶-۱۹۹۶ secure)<br>(۲۶۶-۱۹۹۶ secure)<br>(۲۹۵ struct<br>(۲۹۵ struct)<br>(۲۹۵ struct)<br>(۲۹۵ struct)<br>(۲۹۵ struct)<br>(۲۹۵ struct)<br>(۲۹۵ struct)<br>(۲۹۵ struct)<br>(۲۹۵ struct)<br>(۲۹۵ struct)<br>(۲۹۹ struct)<br>(۲۹۹ str | قیم به یایگاه علمی(s-a)<br>sy Nurse in Epilej<br>ural MRI as tools<br>illepsy                                            | دسترسی مست<br>psy Monit<br>for undei | ب،پایان نامه، استاندارد<br>toring Unit<br>rstanding comor | ≓ (Thentik        | eate Grammarly T                                                               | ی گرامی (umitin<br>ماری مدعلی ایج<br>with epilep                              | وک سرقت ادبی و<br>ΩSγ                      |      |      |
| Che Role of Spe<br>Mar 10.4172-0<br>14172-0472-0495.100012<br>Cunctional MRI<br>Ante yets) 001003056<br>10056/jyebb1.2012.10.05<br>leurotransmitt                                                                                                    | مستجوی مقالات<br>ecial Epilep<br>الا7-005 100014<br>and struct<br>wook.2012 10.012<br>ters and Ep<br>172-005 100010                                                                                                    | قوم به یایگاه علمی(s-a)<br>sy Nurse in Epilej<br>ural MRI as tools<br>ilepsy                                             | دسترسی مست<br>psy Monit<br>for under | ب،پایان نامه، استاندارد<br>toring Unit<br>rstanding comor | ≓ (Thentik        | eate Grammarly T                                                               | ی گرامی (umitin                                                               | <mark>چک سرقت ادبی و</mark><br>ΩSγ         |      |      |
| Che Role of Spe<br>Maring 11, 041, 10, 4172, 0<br>(4172), 2472-0895, 100012<br>unctional MRI<br>ante ageta   041-10, 1016 (<br>10056) yeben, 2012, 10, 05<br>leurotransmitt<br>atter ageta   041-10, 4172, 0<br>(4172), 2472-0895, 100061                                                                                                    | مستجوی مقالات<br>ecial Epilep<br>الا7-005 100014<br>4<br>and struct<br>1000 2012 10.013<br>15<br>ters and Ep<br>1472-005 1000-10                                                                                                    | قیم به پایگاه علمی(s-a)<br>sy Nurse in Epilej<br>ural MRI as tools<br>illepsy                                            | دسترسی مست<br>psy Monit<br>for under | ب،پایان نامه، استاندارد<br>toring Unit<br>rstanding comor | ≓ ( iThentik      | ete Grammarly T                                                                | ی گرامی (umitin                                                               | ېک سرقت ادبي و<br>25Y                      |      |      |
| Che Role of Spe<br>Mar 101 10 10 10 10 10<br>10 10 20 20 10 10 10 10 10<br>10 10 10 10 10 10 10 10<br>10 10 10 10 10 10 10 10<br>10 10 10 10 10 10 10 10<br>10 10 10 10 10 10 10 10<br>10 10 0 0 0 0 0 0 0 0 0 0 0 0 0 0 0 0 0                                                                                                     | د      د       د      د       د                                                                                                    | (a-z) قتيم به پايگاه على<br>sy Nurse in Epile<br>ural MRI as tools<br>illepsy                                            | دسترسی مست<br>psy Monit<br>for under | ببیایان نامه، استاندارد<br>toring Unit<br>rstanding comor | ≓ ( iThentik      | ete Grammarly T                                                                | ی گرامی (umitin                                                               | چک سرقت ادیی و<br>ΩSγ                      |      |      |
| ت<br>he Role of Spe<br>داده دونه ۱۵، ۱۵، ۲۲۷<br>سرکی ۱۵، ۲۲۷<br>سرکی ۱۵، ۲۲۷<br>این ۱۵، ۲۲۷<br>این ۱۹<br>این ۱۹<br>این ۱۹<br>ای ۱۹<br>ای | میندوی مقاله<br>ecial Epilep<br>erz-ees.courte<br>e<br>and struct<br>and struct<br>and struct<br>ers and Ep<br>erz-ees.courte<br>and<br>courter F<br>courter F<br>courter F<br>courter F                                                                                                    | قوم به پایگاه علمی(z-a)<br>sy Nurse in Epile<br>ural MRI as tools<br>illepsy<br>به EDTI EDCV<br>زه جدا خودری نمایند در غ | دسترسی مست<br>psy Monit<br>for under | ب،پایان نامه، استانداره<br>toring Unit<br>rstanding comor | یکیری میکردد عد   | ate Grammarly T<br>یوانید کمین<br>ons in children<br>بابلای و از طریق دانشگاه  | ی گرایری (umitin<br>ایران اه هار را د<br>u with epilep<br>ریا میگران اکانت شه | ېک سرقت ادبي و<br>DSY<br>گذاشتن نام کاربری |      | عورت |

»دسترسی مستقیم و آنالین به پایگاه های علمی«

جهت استفاده از دسترسی های مستقیم و آنلاین به پایگاه های علمی، از تب دسترسی مستقیم به پایگاههای علمی که بر اساس حروف الفبای انگلیسی مرتب شده مطابق تصویر زیر وارد شوید:

دانش لینک ثبت نام کاربران دانشگاهی تغییر کلمه عبور ورود راهنمای استفاده از سامانه راهنمای ویدئویی سامانه چک سرقت ادبی و گرامری (iThenticate Grammarly Turnitin ) کتاب،پایان نامه، استاندارد دسترسی مستقیم به پایگاه علمی(a-z) جستجوی مقالات

و پس از انتخاب پایگاه با توجه به حرف اول نام پایگاه وارد شوی و از آن استفاده نمائید .

یا اینکه در همان صفحه (قسمت پایین)، پایگاه ها بر اساس نوع، دسته بندی شده اند برای استفاده از هر کدام کافی است روی آیکون و یا نام آن پایگاه کلیک کنید:

ا (شناسه دیجیتالی ا شیا Digital Object Identifier

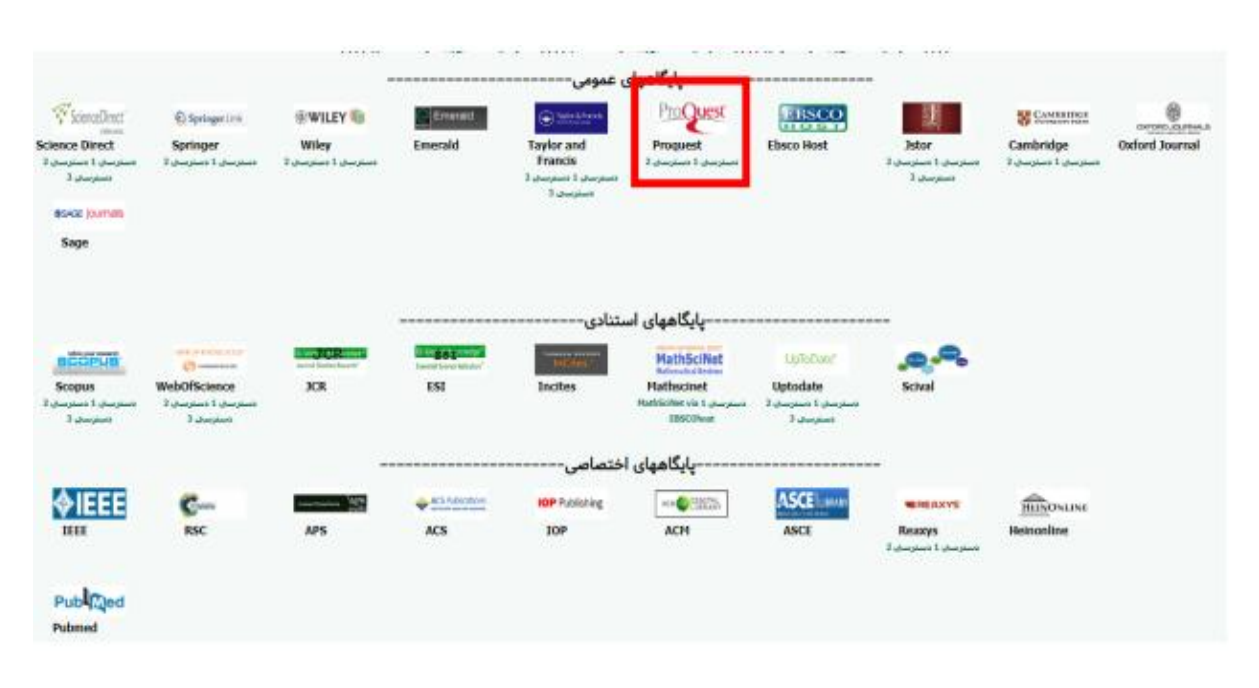

به عنوان مثال برای استفاده از پایگاه proquest( کادر قرمز در تصویر فوق( مطابق زیر عمل کنید:

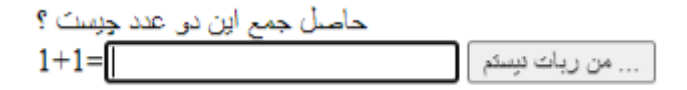

| ProQuest Nuc University Online          Image: Decode served beach       Rule Conversity Online         Image: Decode served beach       Rule conversity Online             Image: Decode served beach       Rule conversity Online             Image: Decode served beach       Rule conversity Online             Image: Decode served beach       Rule conversity Online             Image: Decode served beach       Rule conversity             Image: Decode served beach       Rule conversity             Image: Decode served beach       Rule conversity         Image: Decode served beach       Rule conversity             Image: Decode rule rule conversity       Recent Progress in Microcalorimetry             Recent Progress in Microcalorimetry       Image: Decode rule rule conversity             Recent Progress in Microcalorimetry       Image: Decode rule rule conversity         Recent Progress in Image: Donan       Recent Progress in Image: Donan         Recent Progress in Image: Donan       Recent Progress in Contromis Gomesty         Recent Progress in Image: Donan       Recent Progress in Contromis Gomesty         Recent Progress in Image: Donan       Recent Progress in Contromis Contromis Contromis Contrue rule convecto                                                                                                    | <br><ul> <li>proquest.com/index/jumintSessionId+Sh1</li> </ul>                                                                                                    | IHSAysGDaAtov20mQemMI                                   | WkzWwz0ek4eAjiUb/%3D&accountid=144835                      |                     | 6 A 2  | . 🛛 🕘 🛛 |
|----------------------------------------------------------------------------------------------------|----------------------------------------------------------------------------------------------------|---------------------------------------------------------|------------------------------------------------------------|---------------------|--------|---------|
| Varia constructional de data de data de | ProQuest                                                                                                    |                                                         | NUC University Online                                      |                     | • 🗅    | 1 0     |
| Recent Progress in Microcalorimetry         Recent Progress in Microcalorimetry         Recent Progress in Adjoints         Recent Progress in Microcalorimetry         Recent Progress in Microcalorimetry         Recent Progress in Microcalorimetry         Recent Progress in Microcalorimetry         Recent Progress in Microcalorimetry         Recent Progress in Microcalorimetry         Recent Progress in Microcalorimetry         Recent Progress in Microcalorimetry         Recent Progress in Controlling Chaos         Recent Progress in Medicinal Florets,         Recent Progress in Medicinal Florets,         Recent Progress in Medicinal F                                                                                                    | You are searching<br>Basi: Search Advanced Search P                                                                                                    | d database<br>ubications Browse<br>welly-Journals Books | Change Darabases<br>Videos & Audio<br>Dissertations & Thes | et Al source types+ |        |         |
|                                                                                                    | Recent Progress in Microcale<br>Recent Progress in Microcalorimetry<br>Recent Progress in Algebra<br>Recent Progress in Bobotics<br>Recent Progress in Inequalities<br>recent progress in Inequalities<br>Recent Progress in Golformal General<br>Recent Progress in Controlling Chaos<br>Recent Progress in Medicinal Plants. | an<br>my<br>19                                          |                                                            |                     | с<br>С |         |

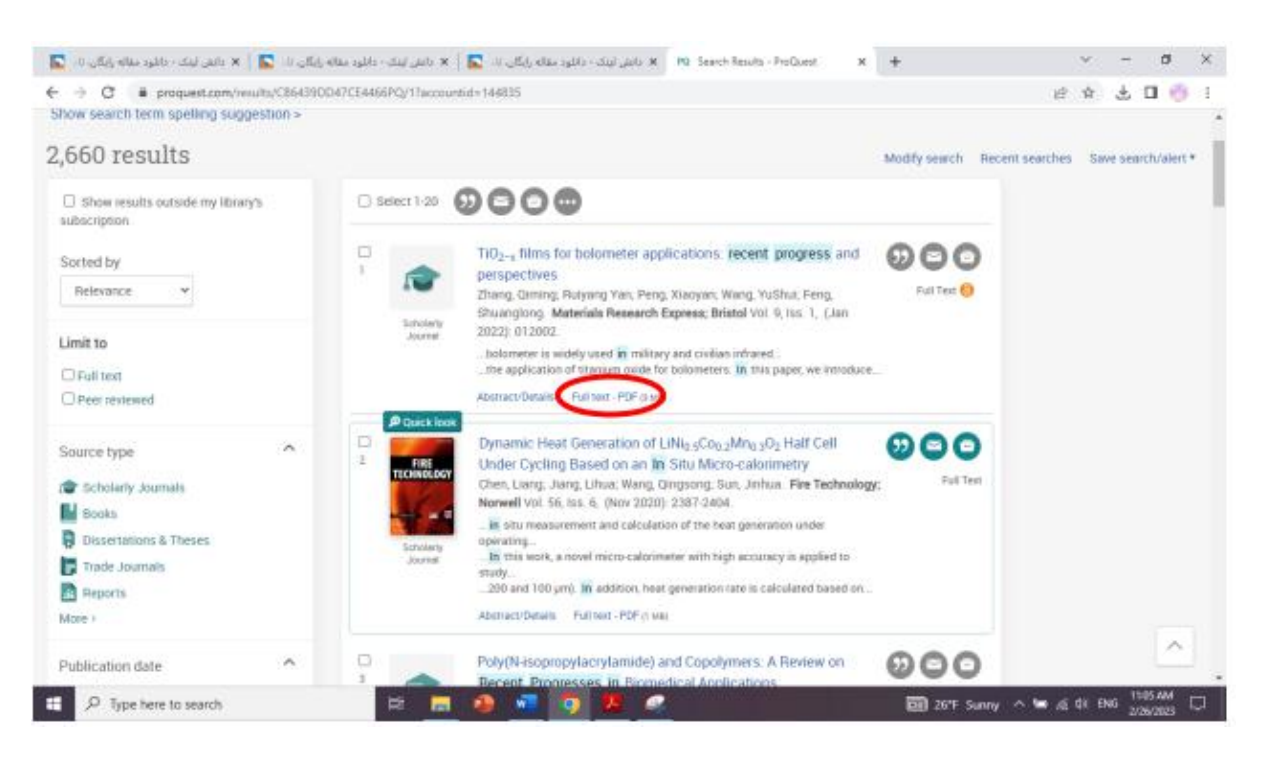

• در صورتی که از طریق دسترسی اول متصل نشدید، سایر دسترسی ها را تست کنید.

• در صورتی که مقالات ش ما از قسمت آنلاین قابل دانلود نبود گزینه درخواست مقاله را انتخاب کنید تا به ایمیلتان ارسال شود.

»چک سرقت ادبی و گرامری«

جهت چک سرقت ادبی و گرامری بالای پایگاه مطابق تصویر زیر کلیک نمائید:

دانش لینک ثبت نام کاربران دانشگاهی تغییر کلمه عبور ورود راهنمای استفاده از سامانه راهنمای ویدئوبی سامانه <mark>چک سرقت ادبی و گرامری (iThenticate Grammarly Turnitin )</mark> کتاب،پایان نامه، استاندارد دسترسی مستقیم به پایگاه علمی(a-z) <mark>جستجوی مقالات</mark>

پس از ورود به سامانه ریسرچ لینک در قسمت مربوطه فایل مقاله را آپلود کنید و پس از ثبت ایمیل نتیجه

بررسی برای شما ارسال می گردد.

»درخواست و دانلود کتاب، پایان نامه و استاندارد«

دسترسی به پایگاه دانش لینک با کامل ترین دسترسی به مقالات، ایبوکها، پایان نامه ها و استاندارد های لاتین دنیا با ۴۰۰۰۰۰ سند.

پس از جستجو فقط کافی است روی دکمه دانلود یا درخواست دانلود کلیک نمائید و پس از باز شدن پنجره

ایمیل خود را وارد نمائید تا لینک دانلود برایتان ارسال گردد و یا همان لحظه دانلود کنید

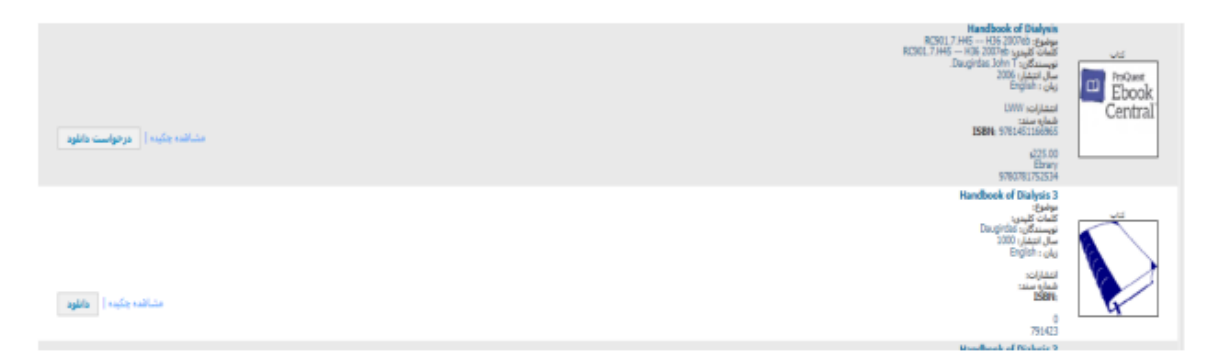

»درخواست «

در صورتی که ایبوک مورد نظر یا مقاله درخواستی در لیست نیست یا قادر به دانلود نبودید از پنل درخواست پایین پایگاه کمک بگیرید:

»ارسال پیام به پشتیبان«

هر گونه سوال یا مشکلی داشتید، در قسمت سمت چپ پایین گزینه پشتیبانی را انتخاب کنید. با انتخاب این گزینه امکان پیام به پشتیبانی را خواهید داشت

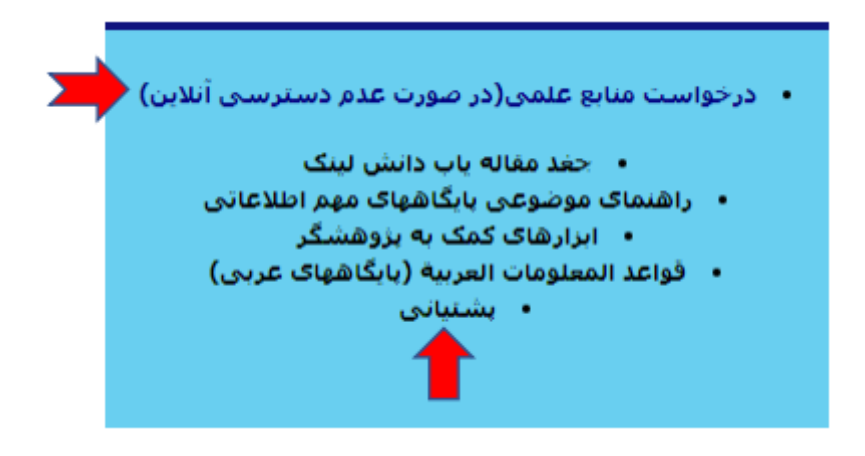

جهت تایید ثبت نام فقط به مسئول کتابخانه دانشگاه یا مرکز خود تماس حاصل فرمائید